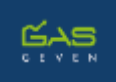

## **Bijsluiter GAS-formulier**

Judith Stoep en Marian Bruggink Juni 2017

Je kunt het GAS-formulier op 2 manieren invullen: digitaal of op papier.

## Digitaal

Eerst leggen we uit hoe je gebruik maakt van de digitale invulmogelijkheid. Je hebt hiervoor nodig:

- Het pdf-formulier GAS Geven
- De Excel-documenten GAS Geven\_dag of GAS Geven\_week

Als je het GAS-formulier digitaal wil gebruiken, maak je steeds een koppeling tussen het formulier (de pdf) en de meetgegevens (de Excel-file). Dat doe je met de knop 'Selecteer Grafiek' in het pdf-formulier; daarmee kun je de meetgegevens inladen. Hieronder lees je hoe dat in zijn werk gaat. We gebruiken in het voorbeeld een situatie waarin je iedere week 1 niveau hebt vastgesteld (GAS Geven\_week)

 Je begint met het in orde maken van de meetgegevens in het Excel bestand 'GAS Geven\_week.xlsx' door aan de rechterkant de scores in te vullen. Dat kun je aan het eind van je GAS-schaalperiode doen, of iedere week als je een niveaubepaling hebt gedaan. Je ziet automatisch de punten en lijnen in de grafiek verschijnen.

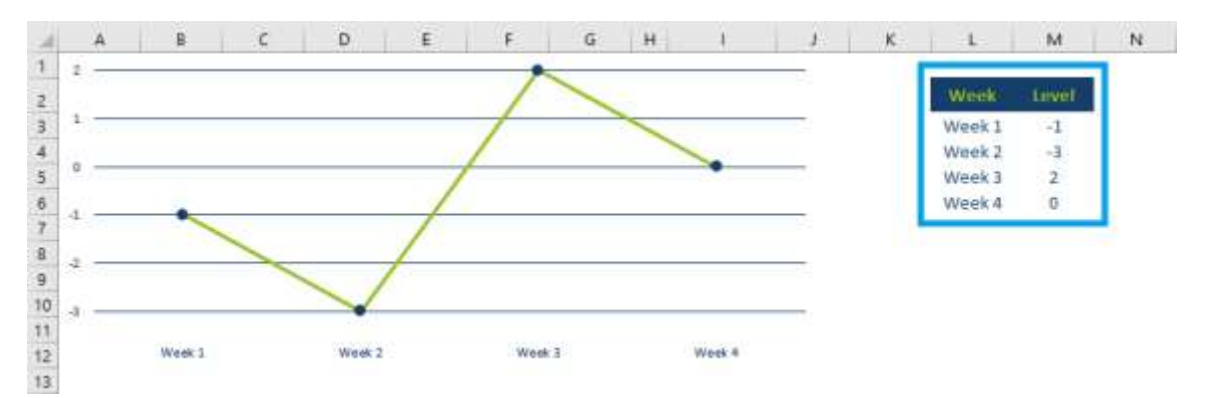

2. Hierna sla je het Excel-bestand op onder een andere naam, waarin je de initialen van het kind en de datum opneemt, en eventueel het leergebied of kerndomein waar de schaal betrekking op heeft (bijvoorbeeld 'GAS\_MP\_Spelling\_20161010.xlsx').

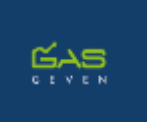

3. Vervolgens ga je terug naar het formulier (het pdf-bestand dat je voor het kind hebt ingevuld) waar je klikt op 'Selecteer Grafiek'. Hierdoor opent onderstaand scherm.

| Pictogram selectere | en | ×         |
|---------------------|----|-----------|
| Bestand:            |    | Bladeren  |
| Voorbeeld           |    |           |
|                     |    |           |
|                     |    |           |
|                     |    |           |
|                     |    |           |
|                     |    |           |
|                     |    |           |
|                     |    |           |
|                     |    |           |
|                     |    |           |
|                     | ОК | Annuleren |

Klik op 'Bladeren...'

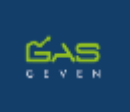

4. Middels onderstaand scherm kun je een bestand op je computer selecteren. Om een Excelbestand in te kunnen laden kies je onder '*Acrobat PDF-bestanden (\*.pdf)*' voor '*Microsoft Office Excel (\*.xls, \*xlsx, \*xlsm, \*xlsb)*'. Hierna worden alleen de Excel bestanden zichtbaar.

| 🔨 Openen                                                                                                    |                                                                                                    |                                                                                                    | × |  |  |
|----------------------------------------------------------------------------------------------------|----------------------------------------------------------------------------------------------------|----------------------------------------------------------------------------------------------------|---|--|--|
| 💷 = 👘 📒 = 2. Grafisch ontwerp + 1. Grafisch Ontwerp + GAS geven + Unteractieve PDF                                                                                                    | ÷ 0                                                                                                    | Zneken in "Interactieve PDF                                                                                                    | P |  |  |
| Organiseren + Nieuwe map                                                                                                    |                                                                                                    | × •                                                                                                    | 0 |  |  |
| <ul> <li>1. Grafisch Or # ^</li> <li>5. Stackphott #</li> <li>1. Administra #</li> <li>Dopbox</li> <li>GAS-formulier-<br/>met gevulde<br/>grafisk</li> <li>GAS-formulier-<br/>met lege grafisk</li> <li>GAS-formulier</li> <li>GAS-formulier</li></ul> |                                                                                                    |                                                                                                    |   |  |  |
| Bestandunaam                                                                                                    |                                                                                                    | Acrobat PDF-bestanden (*.pd                                                                                                    | 0 |  |  |
|                                                                                                    | Acrobet PDF-bestanden (*.pdf)<br>3D-bestanden (*.a3d, *.pcc)<br>Autodisk AutoCAD (*.dwg, *.dwt, *.dwt, *.dw<br>8MP (*.berg, *.dw, *.dw)<br>Compuserve GF (*.gef)<br>EMF (*.amt)<br>HTML (*.html, *.tem, *.bec)<br>JPEG (*.jpg, *jpg, *.jPEG)<br>JPEG2000 (*.jpf, *.jpg, *.jpg, *.j2c, *.jpc) |                                                                                                    |   |  |  |
|                                                                                                    |                                                                                                    | Microsoft Office Port (2016/10/2016/2016/2016/2016)<br>Microsoft Office Powerpoint (?ptr./.ptr.*.gptn)<br>Microsoft Office Word (*.doc,*.nt,*.doc,*docm)<br>Multimedia (*.mov,*.m4v,*.gp,*.3g2,*.mp3,*.swf,*.<br>PCX (*.pod)<br>PMS (*.pod)<br>PostScript (PDS (*.px,*.prn,*.aps))<br>Tarket (*.bs,*.zad)<br>TIFF (*.bt,*.zad)<br>XPS (*.pag) |   |  |  |

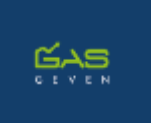

5. Vervolgens selecteer je het Excel-bestand dat je bij stap 2 heb opgeslagen, waarna het Excelbestand gecomprimeerd wordt naar een afbeelding. Hierna volgt automatisch onderstaand scherm:

| Pictogra | m sel | ectere | en       |         |      |         |         |       |        | × |
|----------|-------|--------|----------|---------|------|---------|---------|-------|--------|---|
| Bestar   | nd:   | /C/    | Users/me | lan/Doo | umen | ts/1. D |         | Blade | eren   |   |
| Voo      | rbeel | d      |          |         |      |         |         |       |        |   |
|          |       |        |          |         | ~    |         |         |       | ^      |   |
|          |       |        |          |         |      |         |         |       |        |   |
|          |       |        | -        | ~       |      |         |         |       |        |   |
|          |       |        |          |         |      |         |         |       |        |   |
|          |       |        |          |         |      |         |         |       |        |   |
|          |       |        |          |         |      |         |         |       |        |   |
|          |       |        |          |         |      |         |         |       |        |   |
|          |       |        |          |         |      |         |         |       |        |   |
|          |       |        |          |         |      |         |         |       | ~      |   |
|          | <     | _      |          |         |      |         |         | >     |        |   |
|          |       |        |          |         |      | 1 van d | le 2 af | beeld | dingen |   |
|          |       |        |          |         | ОК   |         |         | Annu  | uleren |   |
|          |       |        |          |         |      |         |         |       |        |   |

6. Zoals je in bovenstaand scherm kunt zien is de grafiek uit het Excel-bestand omgezet. Als je vervolgens kiest voor 'OK' wordt de grafiek in het pdf-formulier geladen.

## Met de hand

Als je de scores liever met de hand intekent in de grafiek, dan kan dan ook. In dit geval kun je er voor kiezen om in het pdf-formulier een lege grafiek in te laden; dat is een Excel-bestand waar je geen meetgegevens hebt ingevuld. Print dan het lege pdf-formulier uit, en markeer de behaalde niveaus met pen in de grafiek.